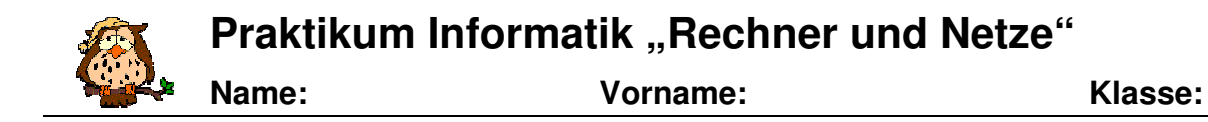

# Station 5 – Hinweise zu Flowcode

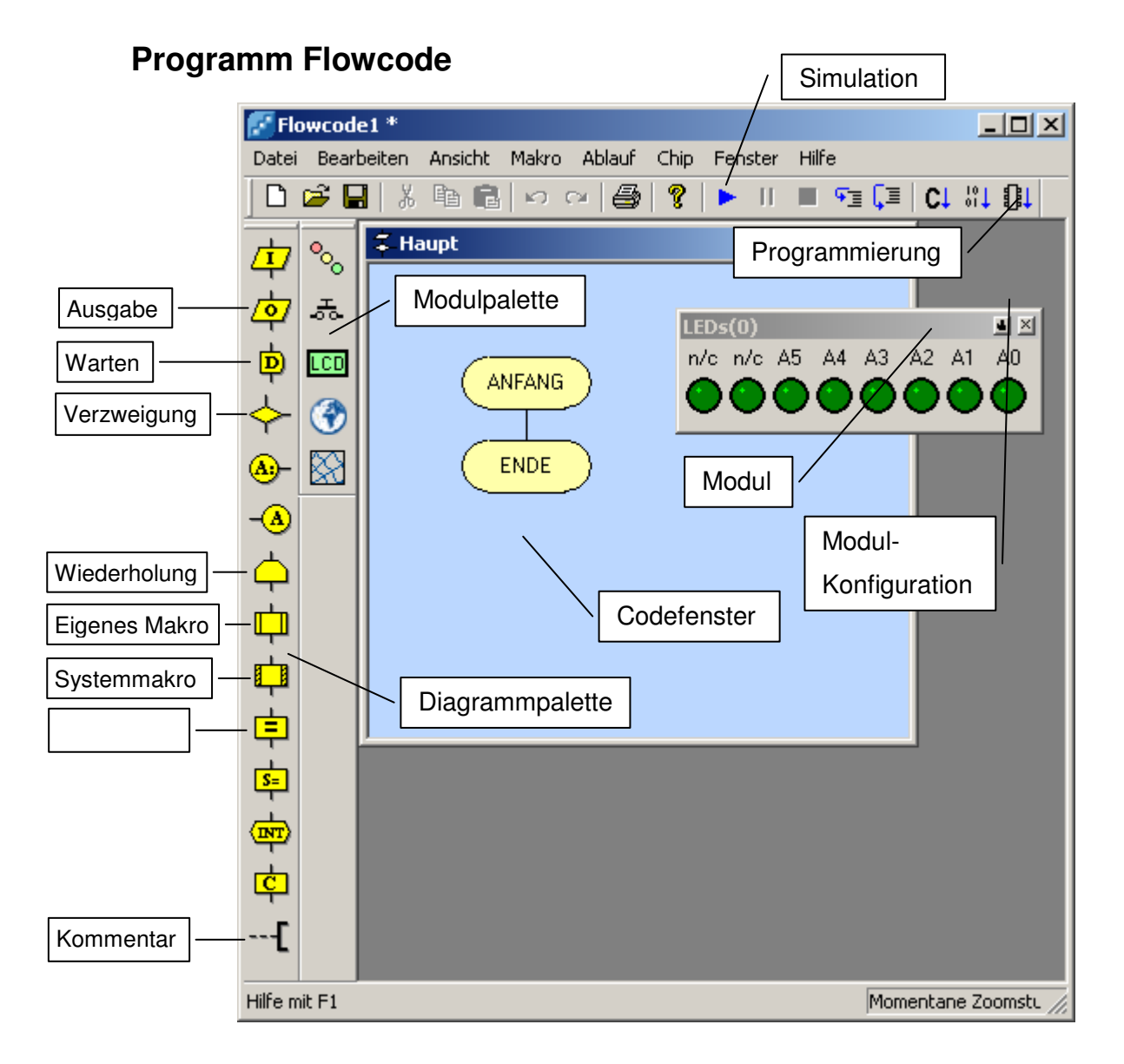

# Erstellen eines Diagramms

- 1) Datei → Neu
- 2) Auswahl des Chips  $\rightarrow$  16f877a
- 3) Auswahl der benutzen Module über die Symbolleiste
- 4) Konfiguration der Module (Anschlussport) über die Schaltfläche am Modul
- 5) Diagrammelement in das Flussdiagramm ziehen und per Doppelklick konfigurieren
- 6) Programm per Simulation testen
- 7) Programm per Programmierung auf den Controller schicken

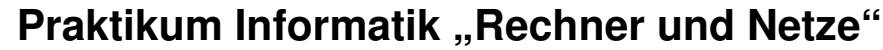

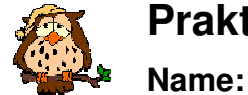

Vorname:

Klasse:

# Hinweise zu den System- und Teilprogrammen

Jedes Modul besitzt bestimmte Systemprogramme, die sehr hilfreich und teilweise notwendig für die Benutzung des Moduls sind.

### LCD-Modul:

Start – Initialisierung, notwendig vor der ersten Benutzung Clear – Löscht die Displayanzeige PrintString – Gibt die angegebene Zeichenkette aus PrintNumber – Gibt die Zahl oder den Wert der Variablen aus Cursor – Setzt den Cursor auf die angegebene Stelle im Display

### Tastaturmodul – Keyboard:

Zur Benutzung wurden die Makros "taste\_einlesen" und "zahl\_einlesen" entwickelt. Beide müssen in das Projekt importiert werden (Menü Makro  $\rightarrow$  Import).

Anschließend kann über das Symbol Makro Has Unterprogramm aus dem Flussdiagramm aufgerufen werden.

Ausgaben auf das LED-Feld lassen sich mit dem Ausgabediagrammelement realisieren. Dazu muss der Port B ausgewählt werden.